# ボイスコントロール

(B)

## エリア認識を設定する

エリア認識をする / しないを設定します。

1 メニュー画面 設定 から 「ユーザー設定を編集する」、

システム設定を選ぶ。

音声認識〕を選び、エリア認識設定で、
 する / しない〕を選ぶ。

● する :

ダイレクト施設名検索(エリア認識)を 行うことができます。

(エリア認識していても、ダイレクト施 設名検索以外のボイスコントロールの操 作はできます。)

● しない :

ダイレクト施設名検索(エリア認識)を 行うことはできません。 (ジャンルから施設を絞り込むなどして 検索してください。)

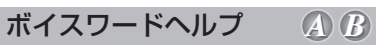

本機が認識できるボイスワードがわからない ときは、ボイスワードヘルプ画面を表示させ ると主なボイスワードを探すことができます。

1 (発声 / 訂正)を押す。

ヘルプ」と発声(入力)する。
 ボイスワードヘルプ画面が表示されます。

| <検索系>     | 1/6                             |
|-----------|---------------------------------|
| ○住所       | ○登録ボイスワード                       |
| ①電話番号     | <ul> <li>○施設ジャンル名称 *</li> </ul> |
| ○ 郵便番号    | ○施設名称 ◆                         |
| ③ 施設名検索   | *名称をお話ください                      |
| 0個人名検索    |                                 |
| 「発声ボタン」を打 | 甲してポイスワードをお話ください                |

- 3 (ジョイスティック)で画面を切り換えて、 目当てのボイスワードを探す。
- 4 目当てのボイスワードが見つかったら、 (発声/訂正)を押して、ボイスワードを 発声する。

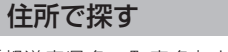

「都道府県名~町字名」と「丁目~号」を <u>連続して入力できる</u>ようになりました。

- 例:「神奈川県川崎市麻生区万福寺1の1の1」 と入力するとき
- 1 (発声/訂正)を押す。
- 2「住所」と発声(入力)する。
- 3 「神奈川県川崎市麻生区万福寺」と発声する。
- 4「1の1の1」と発声する。

# 郵便番号で探す ④ 前の3桁」と「後の4桁」を連続して入力できるようになりました。 例:「22\*-\*\*\*\*」と入力するとき 1 (発声/訂正)を押す。 2 「郵便番号」と発声(入力)する。 3 「22\*」と発声する。 4 「\*\*\*\*」と発声する。

## 電話番号で探す

(A | B)

A

「市外局番」、「市内局番」、「以降の番号」を <u>連続して入力できる</u>ようになりました。

- 例: 「03-XXXX-???」と入力するとき
- 1 (発声 / 訂正)を押す。
- 2 「電話番号」と発声(入力)する。
- 3「03」と発声する。
- **4**「XXXX」と発声する。
- 5「???」と発声する。

個人宅の電話番号を入力した場合は、このあ と相手の名字を発声してください。

### 個人名で探す

A

個人名を発声(入力)して、個人宅を探索 できます。

- **1** (発声 / 訂正)を押す。
- 2 「個人名検索」と発声(入力)する。
- 3 名字を発声する。
- 4 名前を発声する。
- 5「一覧表示」と発声する。

24